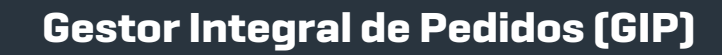

¿Cómo consultar un comprobante y sus detalles?

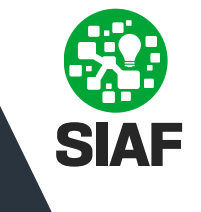

| Gestor Integral de Pedidos |                    |                   |                     |                             |                      |                                 |                            |                                  |                         |        |
|----------------------------|--------------------|-------------------|---------------------|-----------------------------|----------------------|---------------------------------|----------------------------|----------------------------------|-------------------------|--------|
| FILTRAR<br>POR             | i≣ Nº ORDEN DE C   | COMPRA j≣ N° COMP | ROBANTE 🛹 PROVEE    | DOR 🍂 AREA DE PRESE         | ENTACIÓN 🔲 🔛 AUT     | TORIZACIÓN DE GASTO             | RECEPCIÓN Fechas d         | e Documentos 👷 🛛 🛛 Fer           | ha Autorizacion del     |        |
|                            |                    |                   |                     |                             |                      |                                 | 0000-000024 🛞 E            | inviado 🚷 LIMPI                  | AR FILTROS              |        |
| III EXP                    |                    | 00                |                     |                             |                      |                                 |                            |                                  | $\overline{\mathbf{N}}$ |        |
| 0                          | N° Orden de Compra | N° de Comprobante | Tipo de comprobante | Fecha de comprobante $\psi$ | Importe de documento | Proveedor                       | Nº Documento electronico   | Area de Presentación             | Acciones                |        |
|                            | 0000-000024        | 99999-00000318    | 06-FACTURA B        | 22/06/2023                  | \$ 5,000             | 30714089818 - 360 MKT<br>S.R.L. | CBA_DJPYHS01_2023_00000238 | AREA ADMINISTRACION -<br>CORDOBA | 1                       | o      |
|                            |                    |                   |                     |                             |                      |                                 |                            | Filas Por Página: 1              | 0≁ 1- <i>1</i> /1 <     | $\sim$ |
|                            |                    |                   |                     |                             |                      |                                 |                            |                                  |                         |        |

A medida que aplicás filtros, el sistema los registra y muestra los seleccionados en el lado derecho de la pantalla.

- Si necesitás quitar alguno, podés hacer click en la cruz para eliminarlo y continuar utilizando los demás filtros aplicados:
- Si deseás quitar todos los filtros, hacé clic en el botón: LIMPIAR FILTROS
- Una vez encontrado el comprobante, hacé click en el ícono del ojo ubicado en el lado derecho para acceder a más detalle del mismo:

| Gestor Integral de Pedidos |                     |                   |                     |                             |                      |                                 |                       | VB                                    |                            |
|----------------------------|---------------------|-------------------|---------------------|-----------------------------|----------------------|---------------------------------|-----------------------|---------------------------------------|----------------------------|
| FILTE                      | AR IE N° ORDEN DE C | OMPRA I≣ N° COM   | PROBANTE 🛹 PROVEEDO | DR 💧 AREA DE PRESEI         | NTACIÓN 🗌 💽 AUT      | ORIZACIÓN DE GASTO              |                       | Fechas de Documentos as               | Fecha Autorizacion del : m |
|                            |                     |                   |                     |                             |                      |                                 |                       |                                       | 0000-000024                |
|                            | EXPORTAR            | 88                |                     |                             |                      |                                 |                       |                                       |                            |
|                            | Nº Orden de Compra  | N° de Comprobante | Tipo de comprobante | Fecha de comprobante $\psi$ | Importe de documento | Proveedor                       | Nº Documento electron | ico Area de Presentación              | Acciones                   |
|                            | 0000-000024         | 99999-00000301    | 06-FACTURA B        | 5/06/2023                   | \$ 50,0000           | 30714089818 - 360 MKT<br>S.R.L. | CBA_DJTAF01_2023_0    | 0000510 AREA ADMINISTRACIO<br>CORDOBA | • 🛷 💿                      |

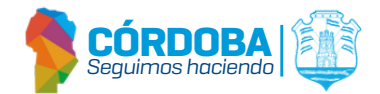

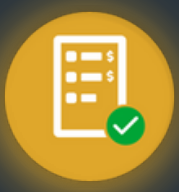

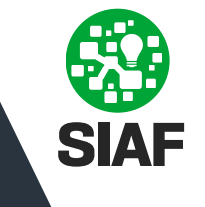

## Aqui encontrarás: Ejercicio: 2025 Estado: ENVIADO N Transacción: CW693501 Identificador Documento Electronico: CBA\_DGCC01\_2025\_0000000 Orden de Compra 2024/000010 - \$0,9699 Relacionada Beneficiario de Pago: 30715972332 - AMG OBRAS CIVILES S.A. - CEA CONSTRUCCIONES S.A. - U Información del CUIT: 30999256712 - MINISTERIO DE FINANZAS DIRECCION DE ADMINISTRACIOI Proveedor y Área Servicio Administrativo: 30999256712 - 45 - Ministerio De Finanzas de presentación Area de Presentacion Area de Presentación: MINITERIO DE FINANZAS Ŧ Tipo de Comprobante: 06-FACTURA B 00565665 06556 N° de Comprobante: Fecha de Comprobante: 07/01/2025 COMPROBANTES FISICOS DE CONTROLADORAS O IMPRESORAS FISCAL Código de Autorización: Datos del Comprobante N° de Autorización: Fecha vencimiento Autorización: Pesos Moneda: Tipo de Cambio: Monto de Comprobante: \$254,0000

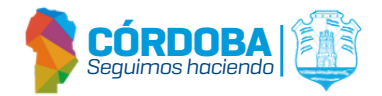

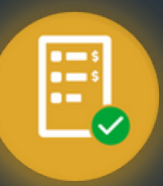

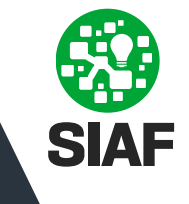

¿Cómo consultar un comprobante y sus detalles?

|              | Validación de AFIP:<br>Solicitud de Rechazo:           | HCF(       | Homologad              |                   |                                    |                             |          |  |  |
|--------------|--------------------------------------------------------|------------|------------------------|-------------------|------------------------------------|-----------------------------|----------|--|--|
|              | Observaciones de Solicitud de Rechazo:                 |            |                        |                   |                                    |                             |          |  |  |
| Información  | - Asociado a                                           |            |                        |                   |                                    |                             | -        |  |  |
| Adicional    | Contacto/Observaciones                                 |            |                        |                   |                                    |                             | _        |  |  |
|              | Certificado Fiscal N <sup>#</sup> :                    |            | NO INFORMA             | Fecha de Vencim   | iento:                             | Fecha inválida              | _        |  |  |
|              | CUB:                                                   |            | 331357                 | Domicilio         |                                    |                             |          |  |  |
|              | Contacto:                                              |            | vaninarecio@amoobra    | ourz.             |                                    |                             |          |  |  |
|              | Teléfono:                                              |            | 3514612060             | COII:             |                                    | 30/159/2332                 |          |  |  |
|              |                                                        |            |                        | Domicilio Contrat | acion:                             |                             |          |  |  |
|              | Historial de Estados                                   |            |                        |                   |                                    |                             |          |  |  |
| Historial de | Estado                                                 | Fecha      | Fecha de Conformació   | n Causales        | Estados Observaciones              | Fecha de Baja               |          |  |  |
| Estados      | CARGADO                                                | 07/01/2028 | 5                      |                   |                                    |                             |          |  |  |
|              | ENVIADO                                                | 07/01/202  | 5                      |                   |                                    |                             |          |  |  |
|              | Datos de Conformación                                  |            |                        |                   |                                    |                             |          |  |  |
|              | Acción                                                 | Estado     | Fecha                  | Fecha             | Nombre                             | Observaciones               |          |  |  |
| Datos de la  | Control de Comprobante                                 | N          |                        |                   |                                    |                             |          |  |  |
| Conformación | Autorizacion de Gasto                                  | E          | 09/01/2025             | 09/01/2025        | 27301211614 - VILLARREAL BARROS    | D, MARINA                   |          |  |  |
|              | Recepcion de Bienes                                    | s          | 09/01/2025             | 09/01/2025        | 27301211614 - VILLARREAL BARROS    | D, MARINA                   |          |  |  |
|              | Documentos Aujuntos                                    |            |                        |                   |                                    |                             |          |  |  |
| Archivos     | Nombre del Documento<br>Como consultar mis pedidos.pdf |            | Tipo de Documento      | Fecha de          | presentación de Documentos         | Origen                      |          |  |  |
| adjuntos     |                                                        |            | DOCUMENTACIÓN ADICIONA | AL 01/09/2025     | 5 09:48:50                         | GIP: EN RECEPCIÓN DE BIENE: | s 🛓      |  |  |
|              | LIQUIDACION_PROVEEDORD32080473 (92).pdf                |            | COMPROBANTE            | 01/07/2025        | 01/07/2025 13:57:18 PPB: PROVEEDOR |                             | <u>+</u> |  |  |
|              |                                                        |            |                        |                   |                                    |                             |          |  |  |

Podés decargar los archivos haciendo click en 🔳

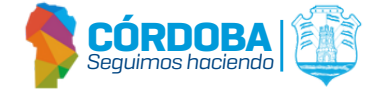